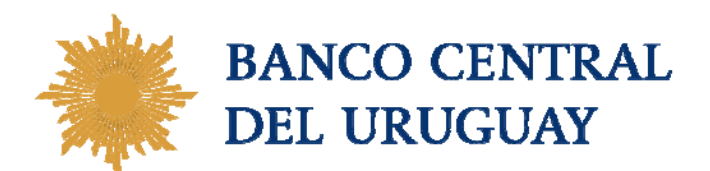

# GUIA DE USO PORTAL DE EMPRESAS PROVEEDORAS

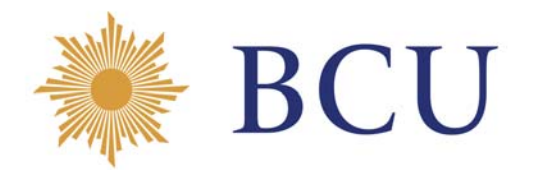

## Índice

| Consideraciones Preliminares             | 3  |
|------------------------------------------|----|
| Instrucciones para el registro e ingreso | 4  |
| Órdenes de Compra                        | 10 |
| Estado de Cuenta                         | 14 |
| Facturas                                 | 15 |
| Resguardos                               |    |

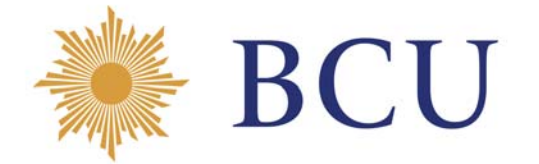

## **Consideraciones Preliminares**

El Banco Central del Uruguay cuenta con un Portal para Empresas Proveedoras. A través del mismo, la empresa proveedora podrá consultar las órdenes de compra emitidas a su favor, las facturas pagas, las facturas pendientes de pago con identificación del estado de la misma y el estado de cuenta. Asimismo es posible imprimir los Resguardos electrónicos generados.

Para acceder al Portal se deberá estar registrado en RUPE y seguir los pasos indicados en la presente Guía de Uso.

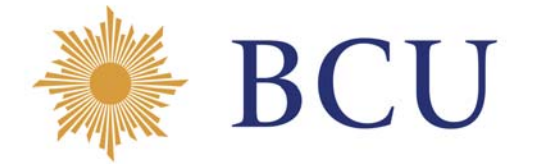

## Instrucciones para el registro e ingreso

## Registro para el ingreso al Portal

El portal de empresas proveedoras se encuentra en este enlace https://www.bcu.gub.uy/Acerca-de-BCU/Paginas/Tramites-On-Line.aspx o ingresando a través del ícono "Trámites en línea" ubicado en la portada del sitio web BCU.

Para registrarse como usuario, se debe ingresar en el botón "Iniciar Trámite".

Luego, en la pantalla de bienvenida, presionar la opción "Crear usuario/a":

| Bienvenido a | Il Portal de Empresas                                       | Proveedoras |
|--------------|-------------------------------------------------------------|-------------|
|              | BANCO CENTRAL DEL URUGUAY<br>Portal de Empresas Proveedoras |             |
|              | Uruguay                                                     |             |
|              | Documento en RUPE                                           |             |
|              | Contraseña                                                  |             |
|              | INGRESAR                                                    |             |
|              | Crear usuario/a                                             |             |
|              | Comune la contraction                                       |             |

En la siguiente pantalla, debe ingresar el número de documento registrado en RUPE<sup>1</sup>, la dirección de correo electrónica <u>registrada en RUPE como principal<sup>2</sup></u> y presionar "Confirmar":

Si los datos ingresados no coinciden con los registrados en el RUPE, el sistema despliega el siguiente mensaje de error:

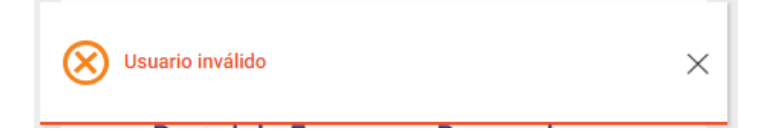

Si la operación fue realizada correctamente, el sistema despliega el siguiente mensaje:

<sup>&</sup>lt;sup>1</sup> En el caso de empresas registradas en DGI será el número de RUT

<sup>&</sup>lt;sup>2</sup> Solamente se podrá hacer su registro en el Portal utilizando direcciones de correo electrónico definidas como principal en el RUPE

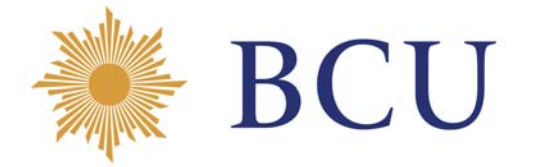

×

Confirmamos que hemos recibido su solicitud. La información para completar la habilitación, ha sido enviada a la dirección de correo electrónico \*PRINCIPAL\* que la empresa tiene validada en el Registro Único de Proveedores del Estado (RUPE). Si Ud. no recibe el mensaje en el correr de los próximos minutos, verifique su carpeta de spam. Si Ud. no dispone de una dirección de correo electrónico validada en dicho Registro, contáctese con las personas que la empresa autorizó para actualizar la información en el RUPE.

#### A la dirección de correo electrónico registrada en RUPE como principal, llegará el siguiente correo:

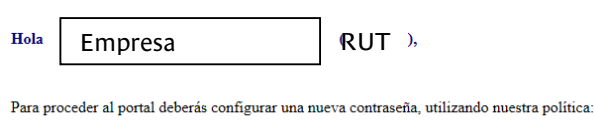

Deberá tener mínimo de 8 caracteres, al menos una mayúscula, al menos una minúscula, al menos un número, al menos un símbolo especial y no puede ser igual a las últimas 5 ingresadas.

| Puedes continuar haciendo clic aquí 🦂                                        |  |
|------------------------------------------------------------------------------|--|
| Cordialmente,<br>Portal de Empresas Proveedoras<br>Banco Central del Uruguay |  |
| BANCO CENTRAL DEL URUGUAY                                                    |  |
| Portal de Empresas Proveedoras                                               |  |

\*No responda este email \*Si no es para usted, ignóralo.

 $\bigcirc$ 

Para completar el registro, debe verificar la dirección de correo electrónico presionando el enlace señalado por la flecha.

Inmediatamente será redireccionado a la pantalla de ingreso al Portal, donde debe ingresar una contraseña válida según instrucciones detalladas en el correo recibido.

Luego ingresar una contraseña que cumpla con las condiciones indicadas en el correo y presionar "Confirmar":

| BCU - Portal de | Empresas Proveedoras – Obtener acceso                                                                                                    |
|-----------------|----------------------------------------------------------------------------------------------------|
|                 | BANCO CYNTRAL DEL UBLCULAY<br>Portal de Empresas Proveedoras                                                                                                    |
|                 | Nueva contraseña 2<br>Las características que tiene que tener las contraseñas, se encuentos en la política de contraseñas del banco explicitada en<br>Confirma la contraseña |
|                 | CONFIRMAR<br>Volver al Login                                                                                                    |

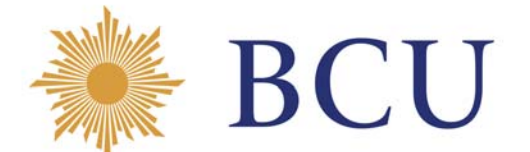

Si la operación fue realizada correctamente, el Portal despliega el siguiente mensaje:

|           |                                                                                                    | × |
|-----------|----------------------------------------------------------------------------------------------------|---|
| $\oslash$ | La nueva contraseña fue configurada correctamente, ingrese al portal nuevamente con su nueva contraseña |   |
|           |                                                                                                    |   |
|           |                                                                                                    |   |
|           |                                                                                                    |   |

Confirmada la contraseña, podrá ingresar al Portal con su Número de Documento registrado en el RUPE y la contraseña creada anteriormente.

## Recuperación de contraseña

Si el usuario ya se encuentra registrado en el Portal y olvidó su contraseña, debe seleccionar la opción ¿Olvidaste tu Contraseña?" para proceder a la recuperación de la misma.

| Bienvenido a | al Portal de Empresas                                       | Proveedoras |
|--------------|-------------------------------------------------------------|-------------|
|              | BANCO CENTRAL DEL URUGUAY<br>Portal de Empresas Proveedoras |             |
|              | Uruguay                                                     |             |
|              | Documento en RUPE                                           |             |
|              | Contraseña                                                  |             |
|              | INGRESAR                                                    |             |
|              | Crear usuario/a                                             |             |
|              | ¿Olvidaste tu contraseña?                                   |             |

En la siguiente pantalla debe ingresar el Número de Documento registrado en el RUPE:

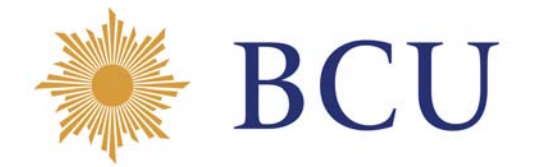

÷.

#### Portal de Empresas Proveedoras - ¿Olvidaste tu contraseña?

| BANCO CENTRAL DEL URUCIUAY<br>Portal de Empresas Proveedoras |
|--------------------------------------------------------------|
| Uruguay                                                      |
| Documento en RUPE                                            |
| CONFIRMAR                                                    |
| Volver al Login                                              |
|                                                              |
|                                                              |

Si el documento ingresado no se encuentra registrado en el RUPE, el sistema despliega el siguiente mensaje de error:

| Usuario invá | do | × |
|--------------|----|---|
|              |    |   |

Si la operación fue realizada correctamente, el sistema despliega el siguiente mensaje:

|              | \$                                                                                                    | ۲. |
|--------------|----------------------------------------------------------------------------------------------------|----|
| $\bigotimes$ | Confirmamos que hemos recibido su solicitud. La información para completar la habilitación, ha sido enviada a la dirección de correo<br>electrónico *PRINCIPAL* que la empresa tiene validada en el Registro Único de Proveedores del Estado (RUPE). Si Ud. no recibe el<br>mensaje en el correr de los próximos minutos, verifique su carpeta de spam. Si Ud. no dispone de una dirección de correo electrónico<br>validada en dicho Registro, contáctese con las personas que la empresa autorizó para actualizar la información en el RUPE. |    |
|              |                                                                                                    | Å  |

A la dirección de correo electrónico registrada en RUPE como principal, llegará el siguiente correo:

| Correo De: Banco Central del Uruguay - Portal de Empresas Proveedoras <avisoproveedoras@bcu.gub.uy></avisoproveedoras@bcu.gub.uy>                                              |                     |
|----------------------------------------------------------------------------------------------------|---------------------|
| Archivo Editar Ver Acciones Herramientas Ventana Ayuda                                                                                                    |                     |
| 🗙 Cerrar 🐟 Responder 🖘 Responder a todos 🎓 Remitir 🔹 💿 🔹 👘 🔹 🕨 🎽 📰 📰                                                                                                    |                     |
| Correo Propiedades Origen del mensaje Hilo de discusión                                                                                                    |                     |
| Banco Central del Uruguay - Portal de Empresas Proveedoras <avisoproveedores@bcu.gub.uy> BCU - Portal de Empresas Proveedoras - Obtener acceso 🖌</avisoproveedores@bcu.gub.uy> | 4/2019 06:56 p.m. 🤇 |
|                                                                                                    |                     |
| Hola                                                                                                    |                     |
|                                                                                                    |                     |
| Para proceder al portal deberás configurar una nueva contraseña, utilizando nuestra política:                                                                                  |                     |
| Deberá tener mínimo de \$ caracteres, al menos una mayúscula, al menos una minúscula, al menos un número, al menos un símbolo especial y no puede ser igual a las últimas      | 5 ingresadas.       |
| Puedes continuar haciendo clic naul                                                                                                    |                     |
| Cordialmente,                                                                                                    |                     |
| Portal de Empresas Proveedoras<br>Banco Central del Uruguay                                                                                                    |                     |
|                                                                                                    |                     |
| RANCO CINTRAL DEL L'AUGUST                                                                                                    |                     |
| Portal de Empresas Proveedoras                                                                                                    |                     |
|                                                                                                    |                     |
| *No responda este email                                                                                                    |                     |
| "Si no es para usted, ignóralo.                                                                                                    |                     |

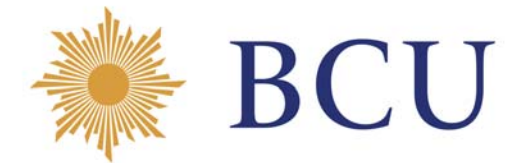

Para completar el proceso de recuperación de contraseña, debe verificar la dirección de correo electrónico presionando el enlace señalado por la flecha.

Inmediatamente será redireccionado a la pantalla de ingreso al Portal, donde debe ingresar una nueva contraseña válida según instrucciones detalladas en el correo recibido.

Ingresar una contraseña que cumpla con las condiciones indicadas en el correo y presionar "Confirmar":

| RANCO CENTRAL DEL URUGUAY<br>Portal de Empresas Proveedoras |                |
|-------------------------------------------------------------|----------------|
| Nueva contraseña 🕜                                          | larna eqili(te |
| CONFIRMAR                                                   |                |

Si la operación fue realizada correctamente, el Portal despliega el siguiente mensaje:

|         |                                                                                                    | × |
|---------|----------------------------------------------------------------------------------------------------|---|
| $\odot$ | La nueva contraseña fue configurada correctamente, ingrese al portal nuevamente con su nueva contraseña |   |
| Ŭ       |                                                                                                    |   |
|         |                                                                                                    |   |
|         |                                                                                                    |   |

Confirmada la nueva contraseña, podrá ingresar al Portal con su Número de Documento registrado en el RUPE y la contraseña creada anteriormente.

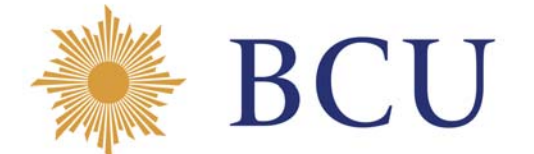

## Ingreso al Portal

El ingreso se encuentra en el enlace https://www.bcu.gub.uy/Acerca-de-BCU/Paginas/Tramites-On-Line.aspx o ingresando a través del ícono "Trámites en línea" ubicado en la portada del sitio web BCU.

Para ingresar, se debe presionar en el botón "Iniciar el Trámite".

Luego de ingresar usuario y contraseña, presionar "Ingresar":

| Bienvenido | al Portal de Empresas Proveedoras                           |  |
|------------|-------------------------------------------------------------|--|
|            | BANCO CENTRAL DEL URUGUAY<br>Portal de Empresas Proveedoras |  |
|            | Uruguay Documento en RUPE                                   |  |
|            | Contraseña                                                  |  |
|            | INGRESAR                                                    |  |
|            | ¿Olvidaste tu contraseña?                                   |  |
|            |                                                             |  |
|            |                                                             |  |

#### Pantalla de inicio

La pantalla de inicio, le muestra sus datos y las opciones de consulta habilitadas:

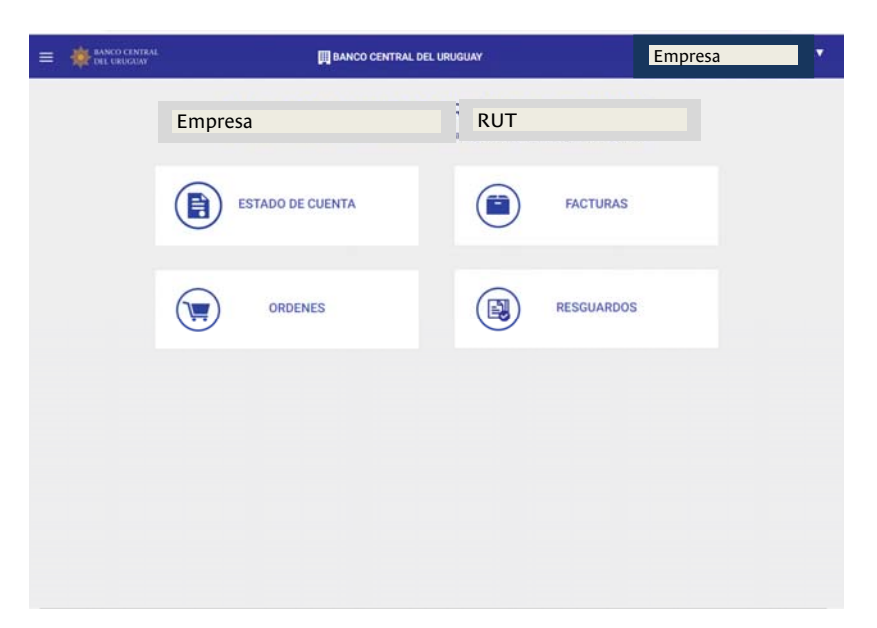

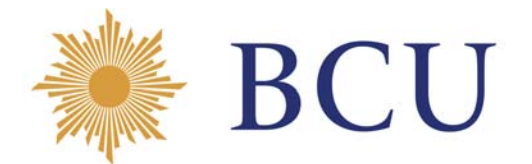

## Órdenes de Compra

En la presente consulta, se visualiza el detalle de las órdenes de compra (OC) emitidas a favor del usuario. Por defecto se muestran todas las OC emitidas en el mes actual:

| 😑<br>💥 BCU Portal de Emp           | resas Pro  | veedoi       | as                                 |                                                                                                    |           |        |     | (               | NOMBRE PROVEEL      | DOR 🔻      |
|------------------------------------|------------|--------------|------------------------------------|----------------------------------------------------------------------------------------------------|-----------|--------|-----|-----------------|---------------------|------------|
| Órdenes de com                     | pra        |              |                                    |                                                                                                    |           |        |     |                 |                     |            |
|                                    |            |              |                                    |                                                                                                    |           |        |     |                 |                     | <b>e</b> 🗈 |
| ✓ Fecha: Último año                |            |              |                                    |                                                                                                    |           |        |     |                 |                     | ٥.         |
| N° proced. de compra Nro. Contrato | Fecha OC   | Nro. OC      | Producto descripcion               | Extensión                                                                                                    | Cantidad  | Unidad |     | Precio Unitario | Total sin impuestos | Estado     |
| 2018-CD-PC-                        | 01/06/2018 | 2018-<br>OC- | EDULCORANTE                        | EDULCORANTE:<br>Splenda de 300<br>unidades                                                                                      | 200,00000 | UNIDAD | UYU | 386,67          | 77.334,00           | CUMPLID    |
| 2018-CD-PC-                        | 12/06/2018 | 2018-<br>OC- | ETIQUETA<br>AUTOADHESIVA<br>(CAJA) | ETIQUETA<br>AUTOADHESIVA<br>(CAJA):<br>ETIQUETAS<br>AUTOADHESIVAS<br>PLUS OFFICE<br>CAJA 1000<br>UNIDADES DE<br>50,8 X 101,6 MM | 2,00000   | UNIDAD | UYU | 96,96           | 193,92              | CUMPLID    |

#### Datos visualizados

- 1. N° proced. de compra: contiene el número de procedimiento de compra al cual se encuentra asociada la OC.
- 2. N° contrato: si como consecuencia del procedimiento de compra se tiene un contrato entre las partes, contiene el número de contrato al cual se encuentra asociada la OC.
- 3. Fecha OC: fecha de emisión de la OC
- 4. Producto descripción: contiene el producto asociado a la OC.
- 5. Extensión: contiene mayor detalle sobre el producto asociado a la OC.
- 6. Cantidad: contiene cantidad de productos asociados a la OC.
- 7. Unidad: indica cuál es la unidad asociada a la cantidad (unidad, cajas de 100 sobres, pack de 10 botellas, etc)
- 8. Precio unitario: indica el precio unitario sin impuestos.
- 9. Total sin impuestos: precio sin impuestos para el total de las cantidades de la OC.
- 10. Estado: muestra el estado actual de la OC. Los posibles estados son: Autorizada (la OC se encuentra autorizada, pero aún no ha sido utilizada contra ninguna factura), Cumplida (la OC se encuentra parcial o totalmente utilizada contra facturas), Anulada (la OC se encuentra anulada).

#### Filtros

Para acceder a los filtros se debe seleccionar el ícono <a></a>

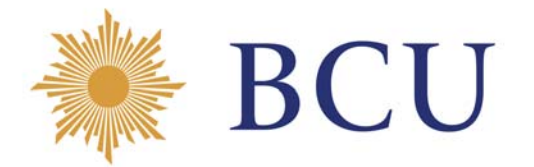

💥 BCU Portal de Empresas Proveedoras

| Órdenes de compra                  |            |              |                                    |                                                                                                    |           |        |     |                 |                     |          |
|------------------------------------|------------|--------------|------------------------------------|----------------------------------------------------------------------------------------------------|-----------|--------|-----|-----------------|---------------------|----------|
|                                    |            |              |                                    |                                                                                                    |           |        |     |                 |                     | <b>e</b> |
| 🔽 Fecha: Último año                |            |              |                                    |                                                                                                    |           |        |     |                 |                     | ٠        |
| N° proced. de compra Nro. Contrato | Fecha OC   | Nro. OC      | Producto descripcion               | Extensión                                                                                                    | Cantidad  | Unidad |     | Precio Unitario | Total sin impuestos | Estado   |
| 2018-CD-PC-                        | 01/06/2018 | 2018-<br>OC- | EDULCORANTE                        | EDULCORANTE:<br>Splenda de 300<br>unidades                                                                   | 200,00000 | UNIDAD | UYU | 386,67          | 77.334,00           | CUMPLID  |
| 2018-CD-PC-                        | 12/06/2018 | 2018-<br>OC- | ETIQUETA<br>AUTOADHESIVA<br>(CAJA) | ETIQUETA<br>AUTOADHESIVA<br>(CAJA):<br>ETIQUETAS<br>AUTOADHESIVAS<br>PLUS OFFICE<br>CAJA 1000<br>UNIDADES DE | 2,00000   | UNIDAD | UYU | 96,96           | 193,92              | CUMPLID  |

 $\bigcirc$ 

NOMBRE PROVEEDOR

 $\nabla$ 

#### El sistema despliega las siguientes opciones de filtro:

| Ordenes                   |            |                       |                 |                                     |           |        |     |                 |                     |          |
|---------------------------|------------|-----------------------|-----------------|-------------------------------------|-----------|--------|-----|-----------------|---------------------|----------|
|                           |            |                       |                 |                                     |           |        |     |                 |                     | <b>e</b> |
| Fecha: Último año         |            |                       |                 |                                     |           |        |     |                 |                     | •        |
| Fecha<br>Último año▼      |            |                       |                 | ×                                   | Cantidad  | Unidad |     | Precio Unitario | Total sin impuestos | Estado   |
| Número de orden de compra |            | Estado de la<br>TODOS | orden de compra | BLE:                                | 1,00      | UNIDAD | UYU | 163,93          | 163,93              | CUMPLIDA |
| Producto descripcion      |            | 03223                 | <i>I</i> t      | Selecciona pr<br>Luis Joaquin Giasi | oducte.00 | UNIDAD | UYU | 163,93          | 163,93              | CUMPLIDA |
| 2017-CD-PC-01120          | 31/10/2017 | 2017-<br>OC-<br>03237 | SELLO           | SELLO: ver en<br>observaciones      | 3,00      | UNIDAD | UYU | 122,95          | 368,85              | CUMPLIDA |
|                           |            |                       |                 | SELLO                               |           |        |     |                 |                     |          |

A continuación se detalla la funcionalidad de cada opción.

1) Fecha de emisión de la OC

Al seleccionar el campo, se despliegan las siguientes opciones:

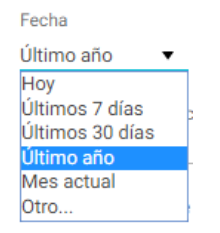

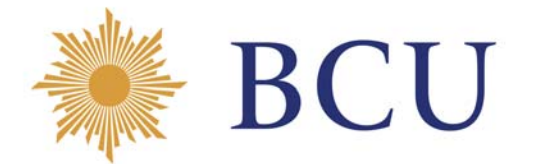

Este filtro permite listar las OC de acuerdo a los siguientes criterios de búsqueda:

- OC emitidas en los últimos 7 días
- OC emitidas en los últimos 30 días
- OC emitidas en el último año
- OC emitidas en el mes actual
- Otro: esta opción permite listar las OC emitidas para un rango de fechas ingresado manualmente.

| Fecha |   |            |         |   |            |         |
|-------|---|------------|---------|---|------------|---------|
| Otro  | • | 09/04/2018 | <b></b> | - | 09/04/2019 | <b></b> |

#### 2) Número de orden de compra

Número de orden de compra

El usuario busca una determinada OC digitando el número de la misma, en caso de conocerlo.

#### 3) Estado de la orden de compra

Estado de la orden de compra

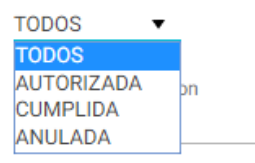

- Este filtro permite listar las OC de acuerdo a los estados que pueden tener asociados:
- Autorizado
- Cumplida
- Anulada
- Todas: incluye las OC que se encuentran en cualquiera de los estados anteriormente mencionados.

| 1) 11044660 | 4) | Producto |
|-------------|----|----------|
|-------------|----|----------|

| Producto descripcion |    | 0        |
|----------------------|----|----------|
|                      | 11 | <u> </u> |
|                      |    |          |

El usuario puede hacer búsqueda de las OC digitando la descripción del producto asociado a la misma.

En caso de no conocer la descripción exacta, mediante el ícono se permite seleccionar entre los productos que han sido adquiridos por el BCU a la empresa proveedora.

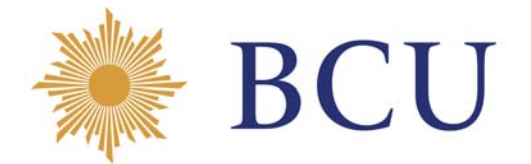

En la lista de productos, es posible filtrar por nombre. En caso de existir varias páginas deberá avanzar a la siguiente hasta encontrar el producto deseado.

| SELECCIONA UN PRODUCTO                                     | ×       |
|------------------------------------------------------------|---------|
| Nombre Q                                                   | 0       |
| Producto                                                   |         |
| ALCOHOL EN GEL                                             |         |
| ALCOHOL RECTIFICADO                                        |         |
| APRIETA PAPEL MANITO                                       |         |
| APRIETAPAPEL DOBLE 32 MM                                   |         |
| AZUCAR ( 1 KG. )                                           |         |
| AZUCAR EN SOBRE DE 7 GR (CAJA DE 1000 UN)                  |         |
| BANDERITA SEÑALADOR AUTOADHESIVO (BLISTER DE 100 UNIDADES) |         |
| BASE PARA TACO CALENDARIO                                  |         |
| BASTON ADHESIVO                                            |         |
| BIBLIORATO FTO A4                                          | 1       |
|                                                            | « 1 2 » |

#### Una vez encontrado el producto buscado, debe presionarlo para seleccionarlo :

| ELECCIONA UN PRODUCTO                                      | ×       |
|------------------------------------------------------------|---------|
| Nombre Q                                                   | 0       |
| Producto                                                   |         |
| ALCOHOL EN GEL                                             |         |
| ALCOHOL RECTIFICADO                                        |         |
| APRIETA PAPEL MANITO                                       |         |
| APRIETAPAPEL DOBLE 32 MM                                   |         |
| AZUCAR ( 1 KG. )                                           |         |
| AZUCAR EN SOBRE DE 7 GR (CAJA DE 1000 UN)                  |         |
| BANDERITA SEÑALADOR AUTOADHESIVO (BLISTER DE 100 UNIDADES) |         |
| BASE PARA TACO CALENDARIO                                  |         |
| BASTON ADHESIVO                                            |         |
| BIBLIORATO FTO A4                                          |         |
|                                                            | < 1 2 » |

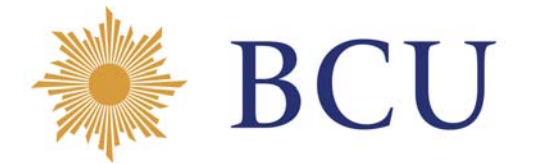

#### Observaciones

Si se presiona sobre el código de OC, se despliega una pantalla que contiene las observaciones que pueden haberse ingresado por parte de la Unidad Compras al momento de emitir la misma:

| 0 | Fecha OC      | Nro. OC      | Producto descripcion |
|---|---------------|--------------|----------------------|
|   | 01/06/2018    | 2018-<br>OC- | EDULCORANTE          |
| ( | OBSERVACION   | ES Y DETAL   | LE                   |
|   | Observaciones |              |                      |
|   | Detalle       |              |                      |
|   |               |              |                      |
|   |               |              |                      |

#### Salida en PDF y Excel

En la parte superior del reporte es posible generar el listado en PDF mediante el ícono 😑 o Excel mediante el icono 🗎 . El reporte contendrá los datos visualizados en pantalla.

| Estado de Cuenta |  |  |
|------------------|--|--|
|                  |  |  |

## Datos de la Consulta

En la presente consulta, se accede al estado de cuenta del proveedor en formato pdf o planilla electrónica. El estado de cuenta muestra, para el rango de fechas seleccionado, el saldo inicial y final pendiente de cobro y los movimientos del período.

| =<br>BCU Portal de Empresas Pro                          | veedoras |  | 🕒 Em | oresa |
|----------------------------------------------------------|----------|--|------|-------|
| Estado de cuenta                                         |          |  |      |       |
| DATOS PARA LA CONSULTA                                   |          |  |      |       |
| Proceeding                                               | ٩        |  |      |       |
| Fecha desde hasta<br>01/04/2019 🛗 25/04/2019 👹<br>Salida |          |  |      |       |
| PDF •                                                    |          |  |      |       |
|                                                          |          |  |      |       |

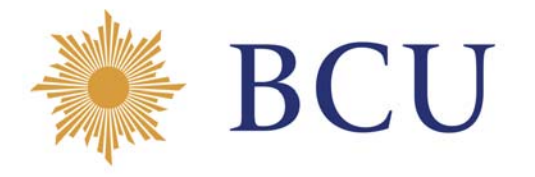

#### Facturas

#### Facturas Pendientes

En la presente consulta, se visualiza el detalle de los documentos pendientes de pago al momento de realizada la consulta.

| Facturas                                       |               |        |                   |                              |
|------------------------------------------------|---------------|--------|-------------------|------------------------------|
| acturas                                        |               |        |                   |                              |
|                                                | 0             |        |                   |                              |
| UT Empresa                                     |               |        |                   |                              |
| PENDIENTES PAGAS                               |               |        |                   |                              |
|                                                |               |        |                   |                              |
| _                                              |               |        |                   |                              |
| No hay filtros aplicados                       |               |        |                   |                              |
| Tipo de documento                              | N* documento  | Moneda | Importe retención | Importe del documento Estado |
| FACTURA DE COMPRA CREDITO                      | A-70          | UYU    | -63.650,00        | 588.284,00 En proceso        |
| FACTURA DE COMPRA CREDITO                      | A-157         | UYU    | -63.650,00        | 588.284,00 En proceso        |
| FACTURA DE COMPRA CREDITO                      | A-155         | UYU    | -2.257,00         | 20.859,52 En proceso         |
| FACTURA DE COMPRA CREDITO                      | A-191         | UYU    | -47.388,00        | 437.980,00 En proceso        |
| FACTURA DE COMPRA CREDITO                      | A-193         | UYU    | -29.434,00        | 272.038,89 En proceso        |
|                                                |               |        |                   | < 1 2                        |
| En proceso: Por consultas comunicarse a factur | as@bcu.gub.uy |        |                   |                              |
|                                                |               |        |                   |                              |

#### **Datos visualizados**

- 1. Tipo de documento: Los tipos de documentos posibles son: facturas, notas de crédito y retenciones
- 2. N° de documento: es el número del documento comercial.
- 3. Moneda: es la moneda de emision del documento.
- 4. Importe retemcion: es la retención de impuestos por ley que se le aplica dependiendo del documento.
- 5. Importe del documento: es el valor total del mismo.
- 6. Estado: se refiere a los tres tipos de estado de condicion del documento. Los estados posibles son:
  - En proceso: documento que está siendo procesado internamente en BCU.
  - Falta acción de la empresa proveedora: la empresa proveedora no tiene al día su certificado BPS o DGI o no tiene cuenta bancaria validada en RUPE para todo el Estado Uruguayo o BCU. Hasta tanto la empresa proveedora no regularice su situación ante dichos organismos el documento no está en condiciones de pagarse.
  - En condiciones de pagarse : el documento y la empresa proveedora cumplen con todos los requisitos habilitantes para el pago y el mismo se realizará a la brevedad.

#### Filtros

Para acceder a los filtros se debe seleccionar el ícono <sup>□</sup>:

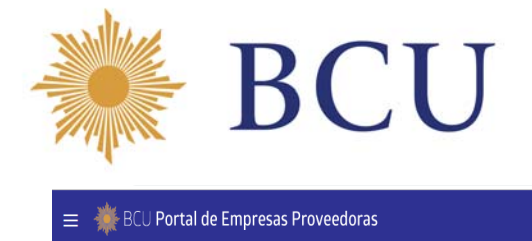

| 🜞 BCU Portal de Empresas Proveedoras                                                                                                    |                                                             |                                               | Empresa                      |          |
|----------------------------------------------------------------------------------------------------|-------------------------------------------------------------|-----------------------------------------------|------------------------------|----------|
| Facturas                                                                                                    |                                                             |                                               |                              |          |
| RUT Empresa                                                                                                    | ŀ                                                           |                                               |                              |          |
| PENDIENTES PAGAS                                                                                                    |                                                             |                                               |                              | <b>e</b> |
| No hay filtros aplicados                                                                                                    |                                                             |                                               |                              | 0        |
| Nro de documento cornercial                                                                                                    | ×                                                           | Importe retención                             | Importe del documento Estado |          |
|                                                                                                    |                                                             | tros seleccionados                            |                              |          |
| En proceso: Por consultas comunicarse à facturas@bcu.gub.uy                                                                                                 |                                                             |                                               |                              |          |
| Falta acción de la empresa proveedora: Verificar información desactualizada de                                                                              | vigencia de DGI/BPS o cuenta en RUPE. Por consu             | Itas comunicarse a pagoproveedores@bcu.gub.uy |                              |          |
| En conuciones de pagarse: Por consultas comunicarse a pagoprovedores@bcu.g<br>Si el documento no aparece en ninguna categoría significa que el documento no | uo.uy<br>o fue ingresado al sistema. Por consultas comunica | arse a facturas@bcu.gub.uy                    |                              |          |

Este filtro permite la búsqueda por N° de documento comercial.

#### > Facturas Pagas

En la presente consulta, se visualizan las facturas pagas para la fecha consultada. Por defecto la consulta muestra el mes actual.

|                                                                                                    | al de Empre                                                                          | sas Proveedo                                                                                 | ras                                           |                                                                                                    |                 |                                                                                                    |                                                                                                    |                                                                                                    |                                                                                                    | Empresa                                              |                                                                                                    |
|----------------------------------------------------------------------------------------------------|--------------------------------------------------------------------------------------|----------------------------------------------------------------------------------------------|-----------------------------------------------|----------------------------------------------------------------------------------------------------|-----------------|----------------------------------------------------------------------------------------------------|----------------------------------------------------------------------------------------------------|----------------------------------------------------------------------------------------------------|----------------------------------------------------------------------------------------------------|------------------------------------------------------|----------------------------------------------------------------------------------------------------|
| acturas                                                                                                    |                                                                                      |                                                                                              |                                               |                                                                                                    |                 |                                                                                                    |                                                                                                    |                                                                                                    |                                                                                                    |                                                      |                                                                                                    |
| Empresa                                                                                                    |                                                                                      |                                                                                              |                                               | ٩                                                                                                    |                 |                                                                                                    |                                                                                                    |                                                                                                    |                                                                                                    |                                                      |                                                                                                    |
| ENDIENTES PAO                                                                                                | AS                                                                                   |                                                                                              |                                               |                                                                                                    |                 |                                                                                                    |                                                                                                    |                                                                                                    |                                                                                                    |                                                      |                                                                                                    |
| 🗸 Fecha: Último año                                                                                          |                                                                                      |                                                                                              |                                               |                                                                                                    |                 |                                                                                                    |                                                                                                    |                                                                                                    |                                                                                                    |                                                      | 0                                                                                                    |
| Fecha de pago                                                                                                | Tipo d <del>e</del> doc.                                                             | Nº documento                                                                                 |                                               | Importe del doc.                                                                                             | Cuenta bancaria | Ret. IVA                                                                                                    | Ret. IRPF                                                                                                    | Ret. IRAE                                                                                                    | Ret. IRNR                                                                                                    | Ret. tercerizaciones                                 | Importe de pago                                                                                              |
| 26/04/2018                                                                                                   | Factura                                                                              | A-002649                                                                                     | UYU                                           | 626.820,00                                                                                                   |                 | -67 820 00                                                                                                  | 0.00                                                                                                    | 0.00                                                                                                    | 0.00                                                                                                    |                                                      |                                                                                                    |
|                                                                                                    |                                                                                      |                                                                                              |                                               |                                                                                                    |                 | -07.020,00                                                                                                  | 0,00                                                                                                    | 0,00                                                                                                    | 0,00                                                                                                    | 0,00                                                 | 559.000,00                                                                                                   |
| 18/06/2018                                                                                                   | Factura                                                                              | A-002650                                                                                     | UYU                                           | 265.350,00                                                                                                   |                 | -28.710,00                                                                                                  | 0,00                                                                                                    | 0,00                                                                                                    | 0,00                                                                                                    | 0,00                                                 | 236.640,00                                                                                                   |
| 18/06/2018<br>28/05/2018                                                                                     | Factura<br>Factura                                                                   | A-002650<br>A-002653                                                                         | บาบ<br>บาบ                                    | 265.350,00<br>626.820,00                                                                                     |                 | -28.710,00                                                                                                  | 0,00                                                                                                    | 0,00                                                                                                    | 0,00                                                                                                    | 0,00                                                 | 559.000,00<br>236.640,00<br>559.000,00                                                                       |
| 18/06/2018<br>28/05/2018<br>28/05/2018                                                                       | Factura<br>Factura<br>Factura                                                        | A-002650<br>A-002653<br>A-002654                                                             | บาบ<br>บาบ<br>บาบ                             | 265.350,00<br>626.820,00<br>142.740,00                                                                       |                 | -28.710,00<br>-67.820,00<br>-15.444,00                                                                      | 0,00<br>0,00<br>0,00                                                                                                    | 0,00<br>0,00<br>0,00                                                                                                    | 0,00<br>0,00<br>0,00                                                                                                    | 0,00<br>0,00<br>0,00<br>0,00                         | 559.000,00<br>236.640,00<br>559.000,00<br>127.296,00                                                         |
| 18/06/2018<br>28/05/2018<br>28/05/2018<br>09/05/2018                                                         | Factura<br>Factura<br>Factura                                                        | A-002650<br>A-002653<br>A-002654<br><u>A-002652</u>                                          | บาบ<br>บาบ<br>บาบ<br>บาบ                      | 265.350,00<br>626.820,00<br>142.740,00<br>626.820,00                                                         |                 | -07.820.00<br>-28.710,00<br>-67.820,00<br>-15.444,00<br>-67.820,00                                          | 0,00<br>0,00<br>0,00                                                                                                    | 0,00<br>0,00<br>0,00<br>0,00                                                                                                    | 0,00<br>0,00<br>0,00<br>0,00                                                                                                    | 0,00<br>0,00<br>0,00<br>0,00                         | 559.000,00<br>236.640,00<br>559.000,00<br>127.296,00<br>559.000,00                                           |
| 18/06/2018<br>28/05/2018<br>28/05/2018<br>09/05/2018<br>15/08/2018                                           | Factura<br>Factura<br>Factura<br>Factura<br>Factura                                  | A-002550<br>A-002653<br>A-002654<br><u>A-002652</u><br>A-002651                              | บาบ<br>บาบ<br>บาบ<br>บาบ                      | 265.350,00<br>626.820,00<br>142.740,00<br>626.820,00<br>470.077,00                                           |                 | -07.820.00<br>-28.710,00<br>-67.820,00<br>-15.444,00<br>-67.820,00<br>-50.861,00                            | 0,00 0,00 0,00 0,00 0,00                                                                                                    | 0,00 0,00 0,00 0,00 0,00 0,00                                                                                                    | 0,00<br>0,00<br>0,00<br>0,00<br>0,00                                                                                                    | 0,00<br>0,00<br>0,00<br>0,00<br>0,00                 | 559.000,00<br>236.640,00<br>559.000,00<br>127.296,00<br>559.000,00                                           |
| 18/06/2018<br>28/05/2018<br>28/05/2018<br>09/05/2018<br>15/08/2018<br>15/08/2018                             | Factura<br>Factura<br>Factura<br>Factura<br>Factura<br>Factura                       | A-002650<br>A-002653<br>A-002654<br>A-002651<br>A-002655                                     | 010<br>010<br>010<br>010<br>010<br>010        | 265.350,00<br>626.820,00<br>142.740,00<br>626.820,00<br>470.077,00<br>470.077,00                             |                 | -28.710,00<br>-28.710,00<br>-67.820,00<br>-15.444,00<br>-67.820,00<br>-50.861,00<br>-50.861,00              | 0,00 0,00 0,00 0,00 0,00 0,00 0,00                                                                                                    | 0,00 0,00 0,00 0,00 0,00 0,00 0,00 0,00                                                                                                    | 0,00 0,00 0,00 0,00 0,00 0,00 0,00                                                                                                    | 0,00<br>0,00<br>0,00<br>0,00<br>0,00<br>0,00         | 559.000,00<br>236,640,00<br>559.000,00<br>127,296,00<br>559.000,00<br><b>()</b><br>419.216,00<br>419.216,00  |
| 18/06/2018<br>28/05/2018<br>28/05/2018<br>09/05/2018<br>15/08/2018<br>15/08/2018<br>08/06/2018               | Factura<br>Factura<br>Factura<br>Factura<br>Factura<br>Factura<br>Factura            | A-002650<br>A-002653<br>A-002654<br>A-002655<br>A-002655<br>A-002655<br>A-002656             | 010<br>010<br>010<br>010<br>010<br>010<br>010 | 265.350,00<br>626.820,00<br>142.740,00<br>626.820,00<br>470.077,00<br>470.077,00<br>626.820,00               |                 | -07.82000<br>-28.710,00<br>-67.820,00<br>-15.444,00<br>-67.820,00<br>-50.861,00<br>-50.861,00<br>-67.820,00 | 0,00 0,00 0, | 0,00 0,00 0, | 0,00 0,00 0, | 0,00<br>0,00<br>0,00<br>0,00<br>0,00<br>0,00         | 559.000,00<br>236.640,00<br>559.000,00<br>127.296,00<br>559.000,00<br>419.216,00<br>559.000,00               |
| 18/06/2018<br>28/05/2018<br>28/05/2018<br>09/05/2018<br>15/08/2018<br>15/08/2018<br>08/06/2018<br>11/06/2018 | Factura<br>Factura<br>Factura<br>Factura<br>Factura<br>Factura<br>Factura<br>Factura | A-002650<br>A-002653<br>A-002654<br>A-002654<br>A-002655<br>A-002655<br>A-002655<br>A-002658 | บาบ<br>บาบ<br>บาบ<br>บาบ<br>บาบ<br>บาบ        | 265.330,00<br>626.820,00<br>142.740,00<br>626.820,00<br>470.077,00<br>626.820,00<br>626.820,00<br>214.110,00 |                 | -07.82000<br>-28.710,00<br>-67.820,00<br>-15.444,00<br>-67.820,00<br>-50.861,00<br>-67.820,00<br>-23.166,00 | 0,00 0,00 0, | 0,00<br>0,00<br>0,00<br>0,00<br>0,00<br>0,00<br>0,00<br>0,0                                                                                                    | 0,00 0,00 0, | 0,00<br>0,00<br>0,00<br>0,00<br>0,00<br>0,00<br>0,00 | 559.000,00<br>236.640,00<br>559.000,00<br>127.296,00<br>559.000,00<br>419.216,00<br>559.000,00<br>190.944,00 |

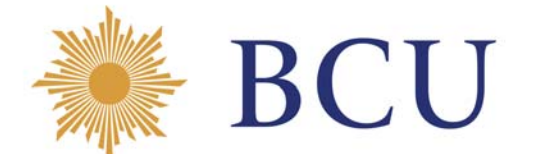

#### **Datos visualizados**

- 1. Fecha de pago: es la fecha de cancelación del documento.
- 2. Tipo de documento: Los tipos de documentos posibles son: facturas, notas de crédito y retenciones
- 3. N° de documento: es el número del documento comercial. Sobre el link, se accede a las observaciones que pueden haberse ingresado para el documento.
- 4. Moneda: es la moneda de emisión del documento.
- 5. Importe del documento: es el valor total del mismo.
- 6. Cuenta bancaria: es la cuenta donde se acreditó el pago del documento.
- 7. Retención IVA: es la retención de impuestos por ley que se le aplica dependiendo del tipo de bien, servicio o proveedor.
- 8. Retención IRPF: es la retención de impuestos por ley que se le aplica dependiendo del tipo de bien, servicio o proveedor.
- 9. Retención IRAE: es la retención de impuestos por ley que se le aplica dependiendo del tipo de bien, servicio o proveedor.
- 10. Retención IRNR: es la retención de impuestos por ley que se le aplica dependiendo del tipo de bien, servicio o proveedor.
- 11. Retención tercerizaciones: es la retención de impuestos por ley que se le aplica dependiendo del tipo de bien, servicio o proveedor.
- 12. Importe de pago: es el importe acreditado neto de retenciones.

#### Filtros

Para acceder a los filtros se debe seleccionar el ícono ☐:

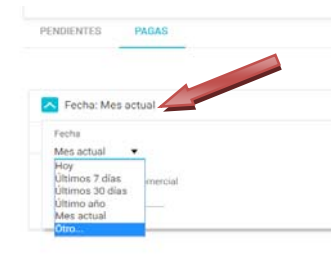

Este filtro permite listar las facturas de acuerdo a los siguientes criterios de búsqueda:

- Facturas pagas del día.
- Facturas pagas en los últimos 7 días.
- Facturas pagas en los últimos 30 días.
- Facturas pagas en el último año.
- Otro: esta opción permite listar las facturas pagas para un rango de fechas ingresado manualmente.
- N° de documento comercial: en este filtro se busca según el número de documento.

Ingresando en el dato número documento, se despliegan las observaciones que se puedan haber ingresado para el documento.

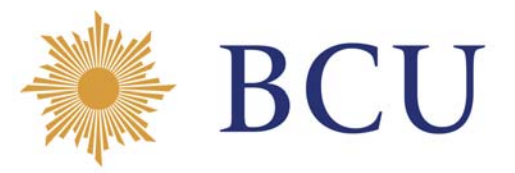

|                                                                                                    |                                                                                                    |                                                                                                    | veeuoras                                                                  |                                   |                        |                                      |                                               |                                                             |                |                                                                          | -                                                                                                    |                 |
|----------------------------------------------------------------------------------------------------|----------------------------------------------------------------------------------------------------|----------------------------------------------------------------------------------------------------|---------------------------------------------------------------------------|-----------------------------------|------------------------|--------------------------------------|-----------------------------------------------|-------------------------------------------------------------|----------------|--------------------------------------------------------------------------|----------------------------------------------------------------------------------------------------|-----------------|
| acturas                                                                                                    |                                                                                                    |                                                                                                    |                                                                           |                                   |                        |                                      |                                               |                                                             |                |                                                                          |                                                                                                    |                 |
|                                                                                                    |                                                                                                    |                                                                                                    |                                                                           |                                   |                        |                                      |                                               |                                                             |                |                                                                          |                                                                                                    |                 |
| oveedor                                                                                                    |                                                                                                    |                                                                                                    |                                                                           | 0                                 |                        |                                      |                                               |                                                             |                |                                                                          |                                                                                                    |                 |
|                                                                                                    |                                                                                                    |                                                                                                    |                                                                           |                                   |                        |                                      |                                               |                                                             |                |                                                                          |                                                                                                    |                 |
| PENDIENTES PA                                                                                                    | GAS                                                                                                    |                                                                                                    |                                                                           |                                   |                        |                                      |                                               |                                                             |                |                                                                          |                                                                                                    |                 |
|                                                                                                    |                                                                                                    |                                                                                                    |                                                                           |                                   |                        |                                      |                                               |                                                             |                |                                                                          |                                                                                                    | 14              |
|                                                                                                    |                                                                                                    |                                                                                                    |                                                                           |                                   |                        |                                      |                                               |                                                             |                |                                                                          |                                                                                                    | C               |
| Fecha: Último añ                                                                                                    | 0                                                                                                    |                                                                                                    |                                                                           |                                   |                        |                                      |                                               |                                                             |                |                                                                          |                                                                                                    |                 |
| Fecha de pago                                                                                                    | Tipo d <del>e</del> doc.                                                                               | Nº docum                                                                                                    | nento                                                                     | Importe del doc.                  | Cuenta bancaria        | Ret. IVA                             | Ret. IRPF                                     | Ret. IRAE                                                   | Ret. IRNR      | Ret. terceriza                                                           | sciones                                                                                                    | Importe de pago |
| 26/04/2018                                                                                                    | Factura                                                                                                | A-002649                                                                                                    | UYU                                                                       | 626.820,00                        |                        | -67.820,00                           | 0,00                                          | 0,00                                                        | 0,00           |                                                                          | 0,00                                                                                                    | 559.000,00      |
| 18/06/2018                                                                                                    | Factura                                                                                                | A-002650                                                                                                    | UNU                                                                       | 265.350,00                        |                        | -28.710,00                           | 0,00                                          | 0,00                                                        | 0,00           |                                                                          | 0,00                                                                                                    | 236.640,00      |
| 28/05/2018                                                                                                    | Factura                                                                                                | A-002653                                                                                                    | UNU                                                                       | 626.820,00                        |                        | -67.820,00                           | 0,00                                          | 0,00                                                        | 0,00           |                                                                          | 0,00                                                                                                    | 559.000,00      |
| 28/05/2018                                                                                                    | Factura                                                                                                | A-002654                                                                                                    | UYU                                                                       | 142.740,00                        |                        | -15.444,00                           | 0,00                                          | 0,00                                                        | 0,00           |                                                                          | 0,00                                                                                                    | 127.296,00      |
| 09/05/2018                                                                                                    | Factura                                                                                                | A-002/01/                                                                                                    | UYU                                                                       | 626.820,00                        |                        | -67.820,00                           | 0,00                                          | 0,00                                                        | 0,00           |                                                                          | 0,00                                                                                                    | 559.000,00      |
| 15/08/2018                                                                                                    | Factura                                                                                                | A-002651                                                                                                    | UYU                                                                       | 470.077,00                        |                        | -50.861,00                           | 0,00                                          | 0,00                                                        | 0,00           |                                                                          | 0,00                                                                                                    | 419.216,00      |
| 15/08/2018                                                                                                    | Factura                                                                                                | A-002655                                                                                                    | UYU                                                                       | 470.077,00                        |                        | -50.861,00                           | 0,00                                          | 0,00                                                        | 0,00           |                                                                          | 0,00                                                                                                    | 419.216,00      |
| 08/06/2018                                                                                                    | Factura                                                                                                | A-002656                                                                                                    | UYU                                                                       | 626.820,00                        |                        | -67.820,00                           | 0,00                                          | 0,00                                                        | 0,00           |                                                                          | 0,00                                                                                                    | 559.000,00      |
| 11/06/2018                                                                                                    | Factura                                                                                                | A-002658                                                                                                    | UYU                                                                       | 214.110,00                        |                        | -23.166,00                           | 0,00                                          | 0,00                                                        | 0,00           |                                                                          | 0,00                                                                                                    | 190.944,00      |
| 15/06/2018                                                                                                    | Factura                                                                                                | A-002657                                                                                                    | UYU                                                                       | 626.820,00                        |                        | -67.820,00                           | 0,00                                          | 0,00                                                        | 0,00           |                                                                          | 0,00                                                                                                    | 559.000,00      |
| 🔆 BCU Porta                                                                                                    | I de Empres                                                                                            | as Provee                                                                                                    | doras                                                                     |                                   |                        |                                      |                                               |                                                             |                | 6                                                                        |                                                                                                    |                 |
| Norta BCU Porta                                                                                                    | il de Empres                                                                                           | as Provee                                                                                                    | doras                                                                     | ٩                                 |                        |                                      |                                               |                                                             | _              | 6                                                                        |                                                                                                    |                 |
| BCU Porta                                                                                                    | il de Empres                                                                                           | as Provee                                                                                                    | doras                                                                     | ٩                                 |                        |                                      |                                               |                                                             |                | 6                                                                        |                                                                                                    | • •             |
| BCU Porta Cacturas CHORENTES PADA Feche: Ditimo ano                                                                                                    | il de Empres                                                                                           | as Provee                                                                                                    | doras                                                                     | ٩                                 |                        |                                      |                                               |                                                             | ×              | 4                                                                        |                                                                                                    | • •             |
| BCU Porta acturas weeke NORMENTES PAGA Pecha: Utimo aho Fecha de pago                                                                                                    | I de Empres                                                                                            | as Provee                                                                                                    | doras<br>DBESRVACIONES<br>Obernationes                                    | ٩                                 |                        |                                      |                                               |                                                             | X<br>Ret.tero  | ertzaciones                                                              | Importe de pag                                                                                                    | •               |
| BCU Porta      Conturnas      Conturnas      Process      Process | I de Empres                                                                                            | as Provee                                                                                                    | doras<br>DBESRVACIONES<br>Ober-solome                                     | Q<br>k- ABRIL 201                 |                        |                                      |                                               |                                                             | X Ret. tero    | ertzaciones<br>0.00                                                      | Importe de peg<br>599.000,0                                                                                                    |                 |
| BCU Porta Cacturas CROINTIS PACA Pacha: Ultimo alho Fecha: Ultimo alho Fecha: Ultimo alho Fecha: Ultimo alho Secha: 20:04.2015   1 15:06.2015   1                                                                                                    | I de Empres                                                                                            | as Provee<br>                                                                                                    | doras<br>DBESRVACIONES<br>Obernatione                                     | Q<br>k- ABHI, 2011                |                        |                                      |                                               |                                                             | X<br>Ret. tero | ertzaciones<br>a.oo<br>a.oo                                              | Importe de pag<br>599.000,0<br>236.640,0                                                                                            |                 |
| BCU Porta     Contents     Contents     Pack     Pecha: Ottimo aho     Fecha: Ottimo aho     Pecha: Ottimo aho     Pecha: Ottimo aho     Sebuszess     2004/2018     1     2004/2018     1     2004/2018     1     2004/2018     1                                                                                                    | I de Empres<br>S<br>Tipo de doc.<br>Factura<br>Factura<br>Factura                                      | as Provee<br>N° docum<br>A 602499<br>A 602553                                                                                                    | doras<br>DBESRVACIONES<br>Obernaciones                                    | С<br>к-Али, 201                   |                        |                                      |                                               |                                                             | X<br>Ret. tero | erizaciones<br>a.oo<br>a.oo<br>a.oo                                      | Importe de pag<br>599.000,0<br>236.640,0<br>399.000,0                                                                               |                 |
| BCU Porta     Contention     Contention     Co | I de Empres<br>S<br>Tipo de doc.<br>Factura<br>Factura<br>Factura<br>Factura                           | as Provee<br>N° docum<br>A 002650<br>A 002650<br>A 002653<br>A 002654                                                                                                    | DBESRVACIONES<br>Obermacheres                                             | <b>Q</b><br>k-Admit 2011          | -13,6442               | 0 0.00                               |                                               |                                                             | ×<br>Pet. tero | ertzaciones<br>8.00<br>0.00<br>0.00<br>0.00                              | Importe de pag<br>599.000,0<br>236.640,0<br>399.000,0<br>127.296,0                                                                  |                 |
| BCU Porta      Conturnas      Conturnas      C | I de Empres<br>S<br>Tipo de doc.<br>Pactura<br>Factura<br>Factura<br>Factura                           | as Provee<br>N* docum<br>A 002549<br>A 002559<br>A 002559<br>A 002555<br>A 002555<br>A 002552<br>A 002552<br>A 002552<br>A 002552<br>A 002552<br>A 002552<br>A 002552<br>A 002552<br>A 002552<br>A 002552<br>A 002552<br>A 002552<br>A 002552<br>A 002552<br>A 002552<br>A 002555<br>A 0025555<br>A 0025555<br>A 0025555<br>A 0025555<br>A 0025555<br>A 0025555    | DBESRVACIONES<br>Charmodomes                                              | <b>Q</b><br>k-Addit_201           | -15.4400               | e c.00                               | с цло<br>1 0,00                               | 500<br>0.0                                                  | X<br>Pet. tero | etizaciones<br>0.00<br>0.00<br>0.00<br>0.00<br>0.00                      | Importe de pag<br>559 000,0<br>226 640,0<br>599 000,0<br>127 296,0                                                                  |                 |
| BCU Porta      Conturnas      Conturnas      C | I de Empres<br>S<br>Tipo de doc.<br>Pactura<br>Factura<br>Factura<br>Factura<br>Factura                | as Provee<br>N* docum<br>A 002550<br>A 002550<br>A 002555<br>A 0025555<br>A 0025555<br>A 0025555<br>A 0025555<br>A 0025555<br>A 0025555    | DBESRVACIONES<br>COnservaciones<br>UNU<br>UNU<br>UNU                      | <b>Q</b><br><b>1</b> - ABRI, 2011 |                        | 0 0.000<br>0 0.000                   | с цэр<br>1 0,00<br>1 0,00                     | 8.00<br>9.00<br>9.00<br>9.00                                | X<br>Ref. tero | etZaciones<br>0.00<br>0.00<br>0.00<br>0.00<br>0.00<br>0.00               | Importe de peg<br>559 800,0<br>236 640,0<br>599 800,0<br>127 294,0<br>49 216,0                                                      |                 |
| BCU Porta     COURSENTS     PACA     PACA   | I de Empres<br>I de Empres<br>S<br>Tipo de doc.<br>Factura<br>Factura<br>Factura<br>Factura<br>Factura | as Provee<br>N* docum<br>A 002549<br>A 002559<br>A 002559<br>A 002559<br>A 002551<br>A 002551<br>A 002551<br>A 002551<br>A 002551<br>A 002551<br>A 002551<br>A 002551<br>A 002551<br>A 002551<br>A 002551<br>A 002551<br>A 002551<br>A 002551<br>A 002551<br>A 002551<br>A 002551<br>A 002551<br>A 002551<br>A 002551<br>A 002551<br>A 002551<br>A 002551<br>A 002555<br>A 002555<br>A 002 | DRESRYACIONES<br>Conservationes                                           | <b>Q</b><br>1- ABRI, 2011         |                        | 0 0.00<br>0 0.00<br>0 0.00           | - UDO<br>- 0.00<br>- 0.00<br>- 0.00           | 2.00<br>0.00<br>0.00                                        | X<br>Ref. tero | etZaciones<br>0,00<br>0,00<br>0,00<br>0,00<br>0,00<br>0,00<br>0,00<br>0, | Importe de peg<br>599 200,0<br>236 640,0<br>599 200,0<br>127 294,0<br>419 214,0<br>419 214,0                                        |                 |
| BCU Porta      Cacturas      Cacturas   | I de Empres<br>I de Empres<br>S<br>Tipo de doc.<br>Factora<br>Factora<br>Factora<br>Factora<br>Factora | as Provee<br>N* docum<br>A 002549<br>A 002559<br>A 002559<br>A 002555<br>A 002555<br>A 002 | doras DBESRVACIONES Observaciones Unit Unit Unit Unit Unit Unit Unit Unit | <b>Q</b><br>h - ABRI, 2011        | -15 ×440<br>47 ±00<br> | 6 0.00<br>0 0.00<br>0 0.00<br>0 0.00 | 1 ED0<br>1 0,00<br>1 0,00<br>1 0,00<br>1 0,00 | 0.00<br>0.00<br>0.00<br>0.00<br>0.00<br>0.00<br>0.00<br>0.0 | X<br>Ref. tero | etzaciones<br>0,00<br>0,00<br>0,00<br>0,00<br>0,00<br>0,00<br>0,00<br>0, | Importe de pag<br>599.000,0<br>236.640,0<br>539.000,0<br>127.396,0<br>359.000,0<br>419.216,0<br>419.216,0<br>419.216,0<br>599.000,0 |                 |

## Resguardo asociado.

Posicionándose a la derecha del importe de pago del documento podemos acceder a la impresión del resguardo generado.

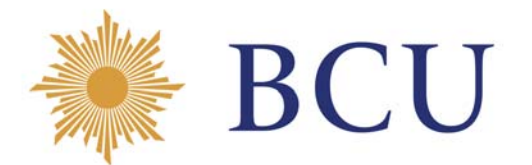

| 🐞 BCU Port                   | al de Empr       | esas Proveedo | oras |                  |                 |           |           |           |           | E                    | mpresa                     |
|------------------------------|------------------|---------------|------|------------------|-----------------|-----------|-----------|-----------|-----------|----------------------|----------------------------|
| RUT E                        | mpresa           |               |      |                  |                 |           |           |           |           |                      |                            |
| veedor<br>RUT 210000400017 - | FIERRO VIGNOLI S | Δ.            |      | ٩                |                 |           |           |           |           |                      |                            |
| ENDIENTES PAG                | AS               |               |      |                  |                 |           |           |           |           |                      |                            |
|                              |                  |               |      |                  |                 |           |           |           |           |                      | <b>e B</b>                 |
| Fecha: Último año            |                  |               |      |                  |                 |           |           |           |           |                      |                            |
| Fecha de pago                | Tipo de doc.     | N* documento  |      | Importe del doc. | Cuenta bancaria | Ret. IVA  | Ret. IRPF | Ret. IRAE | Ret. IRNR | Ret. tercerizaciones | Importe de pago            |
| 08/06/2018                   | Fecture          | A-1581065     | USD  | 207,40           |                 | -22,44    | 0.00      | 0,00      | 0,00      | 0.00                 | 184.95<br>Certification of |
| 08/06/2018                   | Factura          | A-1581347     | USD  | 561,49           |                 | -60,76    | 0.00      | 0.00      | 0.00      | 0.00                 | retención                  |
| 31/08/2018                   | Factura          | A-1676581     | USD  | 3.670,44         |                 | -397,13   | 0,00      | 0,00      | 0,00      | 0,00                 | 3.273,31 🖨                 |
| 21/11/2018                   | Fectura          | A-1742513     | UYU  | 21.376,00        |                 | -2.313,00 | 0,00      | 0,00      | 0.00      | 0,00                 | 19.063,00                  |
| 21/11/2018                   | Factura          | A-1744451     | UYU  | 71.625.00        |                 | -7.750,00 | 0,00      | 0,00      | 0,00      | 0,00                 | 63.875.00                  |
| 23/11/2018                   | Factura          | A-1744452     | UYU  | 21.723,00        |                 | 2.350,00  | 0,00      | 0,00      | 0,00      | 0.00                 | 19,373,00                  |
| 19/12/2018                   | Factura          | A/174459      | UYU  | 44.488,00        |                 | -4.813,00 | 0,00      | 0,00      | 0,00      | 0,00                 | 39,675,00                  |
| 19/12/2018                   | Factura          | A-1742486     | UYU  | 543,00           |                 | -59,00    | 0,00      | 0,00      | 0,00      | 0,00                 | 454,00                     |
| 19/12/2018                   | Factura          | A-1744482     | USD  | 6.462,41         |                 | -699,21   | 0,00      | 0,00      | 0,00      | 0.00                 | 5.763,20                   |
| 19/12/2018                   | Factura          | A-1744461     | บชม  | 1.721,00         |                 | -186,00   | 0,00      | 0,00      | 0,00      | 0.00                 | 1.535,00                   |
|                              |                  |               |      |                  |                 |           |           |           |           |                      | 1 2                        |

## Resguardos

En la presenta consulta, se visualizan los resguardos electrónicos generados a partir del 1/8/2018. Los resguardos se generan a partir del mes siguiente del ingreso de la factura. Por defecto la consulta muestra el mes actual.

| 🐞 BCU Por         | tal de Empresas Proveedo | oras                               |                      |                   | 8   | Empresa              |
|-------------------|--------------------------|------------------------------------|----------------------|-------------------|-----|----------------------|
| Resguard          | os                       |                                    |                      |                   |     |                      |
|                   |                          |                                    |                      |                   |     |                      |
| RUT               | Empresa                  |                                    |                      |                   |     | 0                    |
| Nro. de resguardo | Fecha de emisión         | Concepto de retención              | Importe de retención | Nro. de documento |     | Importe de documento |
| 17167             | .01/06/2018              | RETENCION IVA COMPRAS FACT CREDITO | -1.898,99            | A-1581347         | USD | 561,49               |
| 17167             | 01/06/2018               | RETENCION IVA COMPRAS FACT CREDITO | -701,34              | A-1581065         | USD | 207.40               |
| 17662             | 31/08/2018               | RETENCION IVA COMPRAS FACT CREDITO | -12.681,55           | A-1676581         | USD | Hesguari<br>Individu |
| 18152             | 21/11/2018               | RETENCIÓN IVA COMPRAS FACT CREDITO | -7.750,00            | A-1744451         | UYU | 71.625,00            |
| 18152             | 21/11/2018               | RETENCION IVA COMPRAS FACT CREDITO | -2.313,00            | A-1742513         | UYU | 21,376,00            |
| 18165             | 23/11/2018               | RETENCION IVA COMPRAS FACT CREDITO | -2.350,00            | A-1744452         | บาบ | 21.723,00            |
| 18215             | 03/12/2018               | RETENCION IVA COMPRAS FACT CREDITO | -4.813,00            | A-174459          | UYU | 44.488,00            |
| 18215             | 03/12/2018               | RETENCION IVA COMPRAS FACT CREDITO | -186,00              | A-1744461         | UYU | 1.721,00             |
| 18215             | 03/12/2018               | RETENCION IVA COMPRAS FACT CREDITO | -59,00               | A-1742486         | UYU | 543,00               |
| 18241             | 03/12/2018               | RETENCION IVA COMPRAS FACT CREDITO | -22.904,72           | A-1744482         | USD | 6.462,41             |
|                   |                          |                                    |                      |                   |     | . 1 2                |

#### Datos visualizados

- 1. N° de resguardo: número correspondiente al resguardo generado.
- 2. Fecha de emisión: fecha en la cual se generó el resguardo.
- 3. Concepto de retención: refiere al impuesto retenido.
- 4. Importe de retención: es el valor del impuesto retenido en pesos.

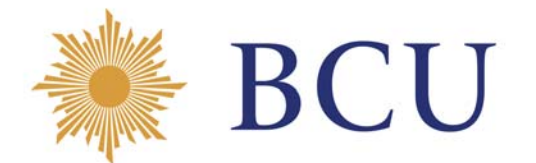

- 5. N° de documento: refiere al número del documento asociado al resguardo.
- 6. Moneda: es la moneda de emisión del documento.
- 7. Importe del documento: es el valor total de ldocumento asociado al resguardo.

#### Filtros

Para acceder a los filtros se debe seleccionar el ícono <sup></sup>∠:

| HECU Portal de Empres | as Proveedoras     |                             |     |                      |                   | 8    | Empresa              |
|-----------------------|--------------------|-----------------------------|-----|----------------------|-------------------|------|----------------------|
| Resguardos            |                    |                             |     |                      |                   |      |                      |
|                       |                    |                             |     |                      |                   |      |                      |
| RUT Empresa           | 1                  |                             |     |                      |                   |      | 0                    |
| KOT Emprese           | •                  |                             | a X | Importe de retención | Nro. de documento |      | Importe de documento |
| Fecta                 |                    |                             |     | -1.895,99            | A-1581347         | USD  | 561,49               |
| Último año            |                    |                             |     | -701,34              | A-1581065         | usp  | 207,40               |
| Nos, de documento     |                    |                             |     | -12.681,55           | A-1676581         | USD  | 3.670,44             |
|                       | 4                  |                             |     | -7.750,00            | A-1744451         | nin  | 71,625,00            |
| 8152                  | 21/11/2018 RETENCI | ON IVA COMPRAS FACT CREDITO |     | -2.313.00            | A-1742513         | UNU  | 21.376.00            |
| 8165                  | 23/11/2018 RETENCI | ON WA COMPRAS FACT CREDITO  |     | -2.350,00            | A-1764452         | unu  | 21.723,00            |
| 8215                  | 03/12/2018 RETENCI | ON IVA COMPRAS FACT CREDITO |     | -4,813,00            | A-174459          | UNU  | 44,488,00            |
| 8215                  | 03/12/2018 RETENCI | ON IVA COMPRAS FACT CREDITO |     | -186,00              | A-1744461         | טייט | 1.723,00             |
| 8215                  | 03/12/2018 RETENCI | ON IVA COMPRAS FACT CREDITO |     | -59,00               | A-1742486         | UND  | 543,00               |
| 8241                  | 03/12/2018 RETENCI | ON WA COMPRAS FACT CREDITO  |     | -22.904,72           | A-1744482         | USD  | 6.462,41             |
|                       |                    |                             |     |                      |                   |      | 1 2                  |

Este filtro permite listar los resguardos generados de acuerdo a los siguientes criterios de búsqueda:

- Resguardos generados del día.
- Resguardos generados en los últimos 7 días.
- Resguardos generados en los últimos 30 días.
- Resguardos generados en el último año.
- Otro: esta opción permite listar los resguardos generados para un rango de fechas ingresado manualmente.
- N° de documento: en este filtro se busca según el número de documento.

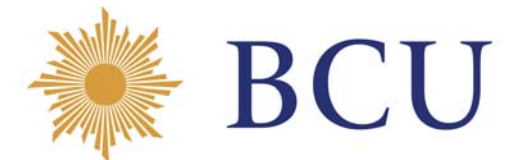

Posicionándose a la derecha de importe de documento podemos acceder a la impresión del resguardo generado.

| E 👋 BCU Portal de | Empresa          |                                     |                      |                   |     |                      |
|-------------------|------------------|-------------------------------------|----------------------|-------------------|-----|----------------------|
| Resguardos        |                  |                                     |                      |                   |     |                      |
|                   |                  |                                     |                      |                   |     | <del>.</del> D       |
| RUT Emp           | resa             |                                     |                      |                   |     | 0                    |
| Nro. de resguardo | Fecha de emisión | Concepto de retención               | Importe de retención | Nro. de documento |     | Importe de documento |
| 17167             | 01/06/2018       | RETENCION IVA COMPRAS FACT CREDITO  | -1.898,99            | A-1581347         | uso | 561,49               |
| 17167             | 01/06/2018       | RETENCIÓN IVA COMPRAS FACT CREDITO  | -701,34              | A-1581065         | USD | 207.40               |
| 17662             | 31/08/2018       | RETENCION IVA COMPRAS FACT CREDITO  | -12,681,55           | A-1676581         | uso | individual           |
| 18152             | 21/11/2018       | RETENCION IVA COMPRAS FACT CREDITO  | -7.750,00            | A-1744451         | UYU | 71.625,00            |
| 18152             | 21/11/2018       | RETENCION IVA COMPRAS FACT CREDITO  | -2.313,00            | A/1742513         | UYU | 21.376,00            |
| 18165             | 23/11/2018       | RETENCION IVA COMPRAS FACT CREDITO  | -2.350,00            | A-1744452         | บาน | 21.723,00            |
| 18215             | 03/12/2018       | RETENCION IVA COMPRIAS FACT CREDITO | -4.813,00            | A-174459          | UYU | 44,488,00            |
| 18215             | 03/12/2018       | RETENCION IVA COMPRAS FACT CREDITO  | -186.00              | A-1744461         | unu | 1.721,00             |
| 18215             | 03/12/2018       | RETENCION IVA COMPRAS FACT CREDITO  | -59,00               | Ar1742486         | UYU | 543,00               |
| 18241             | 03/12/2018       | RETENCION IVA COMPRAS FACT CREDITO  | -22.904,72           | A-1744482         | USD | 6.462,41             |
|                   |                  |                                     |                      |                   |     | 1 2                  |